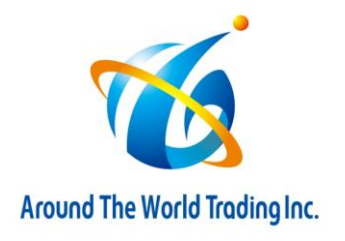

## FBA User Permissions(ユーザー権限) 設定方法

1) Amazonセラーセントラルにログイン後、右上の①「設定 (Settings) 」  $\rightarrow$  ②「ユーザー権限 (User Permission) 」をクリックして下さい。

| 日本語 ▼ 検索 Q   | メッセージ ヘルプ 設定 |
|--------------|--------------|
|              | ログアウト        |
|              | 出品用アカウント情報   |
|              | 通知設定         |
| 決済情報         | ログイン設定       |
|              | 返品設定         |
| 残高           | ギフトオプション     |
|              |              |
| (            | 税金の設定        |
| ケース履歴の管理     | ユーザー権限       |
| <br>ケース履歴を表示 | 情報・ポリシー      |
|              | FBAの設定       |
| 士 1 中华       |              |

- 2)新規セラーセントラルユーザーの新規追加(Add a New Seller Central User)で下記①~③を入力し、④「招待(Send Invitation)」を クリックしてください。
  - ①「氏名(Name)」: Around The World
  - ②「Eメールアドレス(Email Address)」: **onlineus@aroundthe-world.net**
  - ③「言語(Language)」:日本語 または English

| 新規セラーセントラルユーザーの新規追加 |                       |  |                |
|---------------------|-----------------------|--|----------------|
| 1 <sup>.62</sup>    | 2 <sup>EX-ルアドレス</sup> |  | <b>4</b><br>招待 |

3) 2) を実施していただくと、弊社に招待メールが届きます。 弊社で招待を承認しましたらお客様のセラーセントラルの画面で「アクセス権限の管理(Manage Permission)」が使えるようになります。

| 現在のユーザー          |                              |              |
|------------------|------------------------------|--------------|
| 氏名               | Eメールアドレス                     |              |
| Around the world | onlineus@aroundthe-world.net | アクセス権限の管理 削除 |

4)「アクセス権限の管理(Manage Permission)」をクリックし、弊社のアカウントに付与する権限を設定していただきます。 お任せプランをご利用の場合は、「在庫」項目は全て「表示と編集」の権限を付与してください。 その他項目は、お客様の御希望に応じて設定してください。

| ユーザー権限<br>Around the world (onlineus@aroundthe-world.net)の権限を追加または編集する |    |    |       |
|------------------------------------------------------------------------|----|----|-------|
| 在庫                                                                     | なし | 表示 | 表示と編集 |
| FBA在庫/納品管理                                                             | 0  |    | ۲     |
| 商品分類ガイド                                                                | 0  | 0  | ۲     |
| 商品情報の登録                                                                | 0  |    | ۲     |
| 在庫の管理/商品の追加                                                            | 0  |    | ۲     |
| 在庫健全化ツール                                                               | 0  |    | ۲     |

5) ページの一番下までスクロールし、「次に進む」をクリックしてください。

|       | なし         | 表示 |
|-------|------------|----|
| ローン申請 | ۲          |    |
|       | キャンセル 次に進む |    |

6) 「以下にハイライトされた権限の変更に成功しました。」が表示されたら、設定完了です。

| ✓ 以下にハイライトされた権限の変更に成功しました。                                             |    |    |       |
|------------------------------------------------------------------------|----|----|-------|
| ユーザー権限<br>Around the world (onlineus@aroundthe-world.net)の権限を追加または編集する |    |    |       |
| 在庫                                                                     | なし | 表示 | 表示と編集 |
| FBA在庫/納品管理                                                             | •  |    | ۲     |
| 商品分類ガイド                                                                | 0  | •  | ۲     |
| 商品情報の登録                                                                | •  |    | ۲     |
| 在庫の管理/商品の追加                                                            | •  |    | ۲     |
| 在庫健全化ツール                                                               | •  |    | ۲     |

※ユーザー権限付与につきまして、Amazonのヘルプページは下記をご参照下さいませ。 https://sellercentral.amazon.co.jp/gp/help/external/901